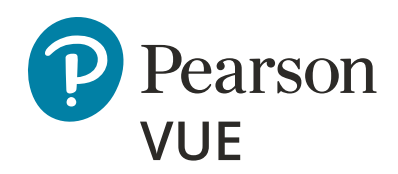

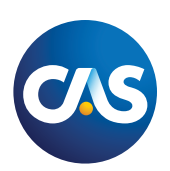

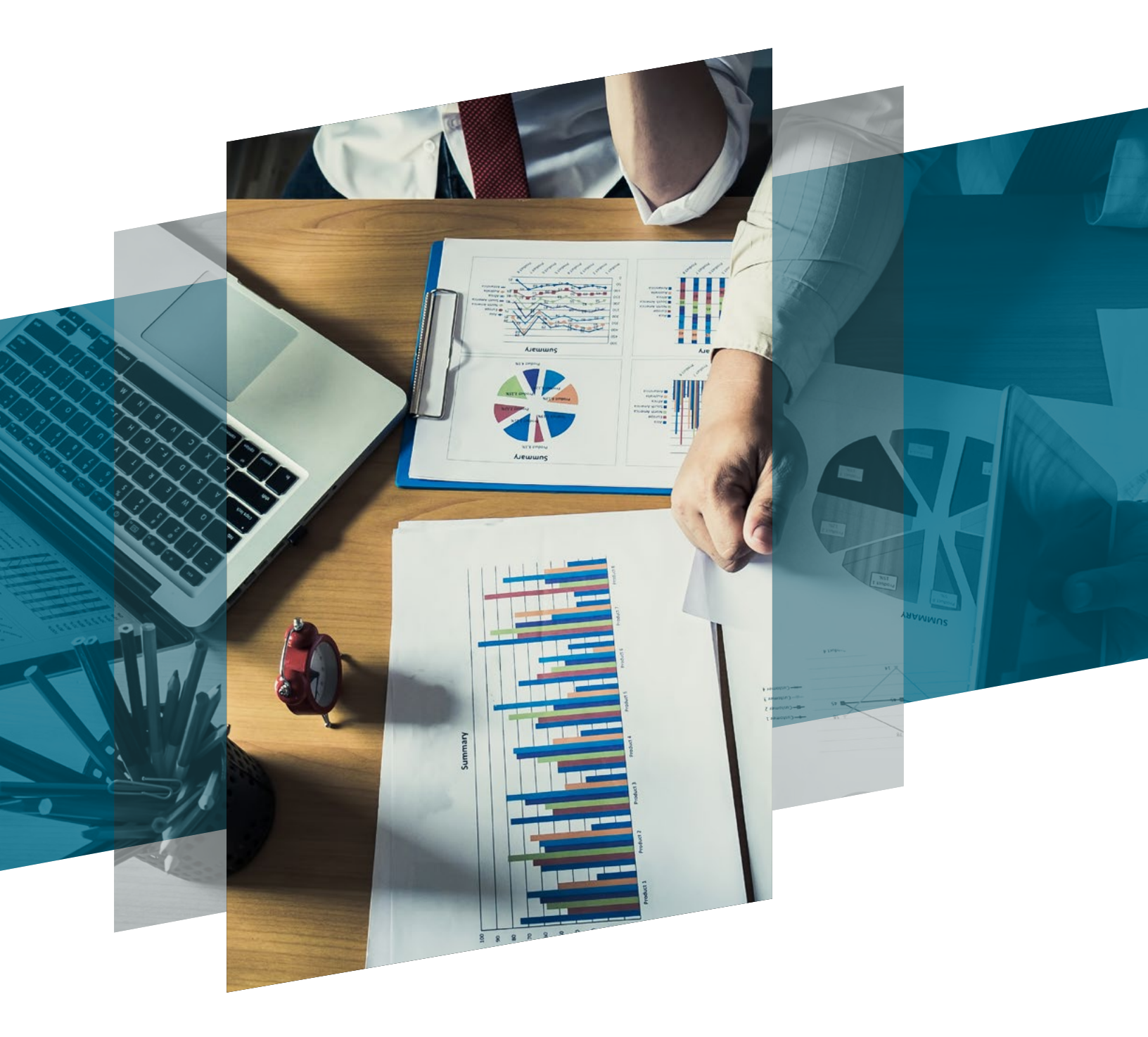

# CAS scheduling guide

Web Registration/Rescheduling/Cancellation

Mobile Registration/Rescheduling/Cancellation

# CAS scheduling guide

#### Log in to your account

Before attempting to schedule an exam, you'll first need to log in to your CAS account.

1. From the CAS website, follow the instructions provided:

| STORE FIND AN ACTUARY CALENDAR COMMUNITY CONTACT US PAYDUES JOIN/LOGIN 💻 English 🔍 🔿                                                                                                    |
|----------------------------------------------------------------------------------------------------|
| Exams & Admissions Membership University Programs Professional Education Publications & Research About Careers New                                                                                                    |
| If you are a current CAS member, candidate, Student Central member or have ever had a CAS account<br>in our previous portal, please use the button below to access our new system. The first time you log into<br>the new system you will have to reset your password, set up multi-factor authentication, and update<br>your personal and professional profile which will take about 15 minutes.<br>To update your profile, you must go screen-by-screen in order and hit "Update or Confirm" in each<br>section until you see "Profile Update Successful" before completing other transactions. |
| Please use <u>these instructions</u> for logging into the CAS Portal for the first time. <b>The beta version of the</b><br>system is not optimized for mobile devices and should be accessed from a computer for full<br>functionality.<br>CURRENT ACCOUNT HOLDER LOGIN                                                                                                    |
| Visit our FAQ on the new system to learn more features and to answer your questions.                                                                                                    |
| Don't have an account? If you have never had a CAS portal account you can create one below. CREATE AN ACCOUNT                                                                                                    |
| During this beta release the CAS is still updating parts of the system. Thank you for your patience as we bring a more user friendly and secure system online for our community.                                                                                                    |

2. Once you have logged in to your account, you may proceed to register for and schedule an exam. Scroll down to Administrations and click on Register for an Exam.

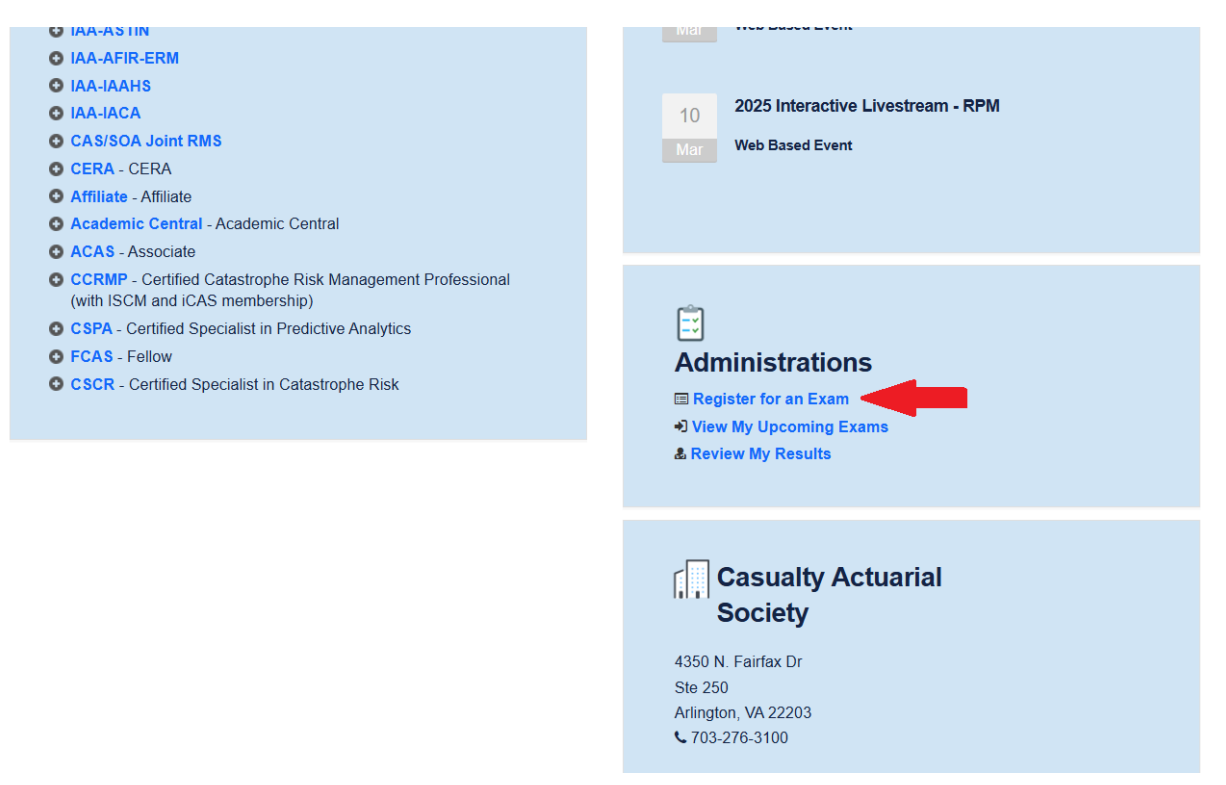

| 15<br>Apr | Exam 6C (Regulation and Financial Reporting - Canada) April 2025<br>Tuesday, April 15, 2025 to Monday, April 21, 2025<br>Register by: Tuesday, March 25, 2025 11:59 PM<br>Register   |
|-----------|----------------------------------------------------------------------------------------------------|
| 15<br>Apr | Exam 6U (Regulation and Financial Reporting - United States) April<br>2025<br>© Tuesday, April 15, 2025 to Monday, April 21, 2025<br>© Register by: Tuesday, March 25, 2025 11:59 PM |

4. Review the terms and conditions, click the checkbox, and select Continue.

| ✿ Home ∘                  | ₩ Events ∘                                            | Subscriptions •                                                          | I Bookstore ∘                                                                   | ◦   ■ CAS Online Learning Center ◦   ★ My O                                                         |                                             | ⊥ Help ∘    | Volunteering    |
|---------------------------|-------------------------------------------------------|--------------------------------------------------------------------------|---------------------------------------------------------------------------------|----------------------------------------------------------------------------------------------------|---------------------------------------------|-------------|-----------------|
| I have read<br>Conduct fo | and agree to the<br>r Members, CAS<br>ecting the chee | CAS Principals and Po<br>Examination Discipline<br>ckbox, I agree to the | l <mark>icies for Candidates</mark><br>Policy, and the Rules<br>terms and condi | , including the Code of Professional Et<br>s of Procedure for Disciplinary Actions I<br>tions above | nics for Candidates,<br>nvolving Candidates | he CAS Code | of Professional |
| Cancel                    | Continu                                               |                                                                          |                                                                                 |                                                                                                    |                                             |             |                 |

5. Follow the on screen instructions to indicate if you require exam accommodations.

| f Home | 🛱 Events | Subscriptions | 🚽 Bookstore | CAS Online Learning Center | 🖈 My Orders | 👤 Help | Volunteering |
|--------|----------|---------------|-------------|----------------------------|-------------|--------|--------------|
|        |          |               |             |                            |             |        |              |

#### Exam Accommodations

To request Exam Accommodations for a disability or medical condition at a Pearson VUE testing center: Select Yes below and follow the instructions on the next screen.

To request a Religious or National Holiday Exam Window Extension: You must select No below and complete your registration and payment. Once your registration is complete, navigate to the Help section above and open a case using the Exams: Religious National Holiday Extension category. After your request has been reviewed you will receive correspondence from CAS regarding your request and/or an updated Authorization to Test email which includes your extension.

#### Do you require any Accommodations?

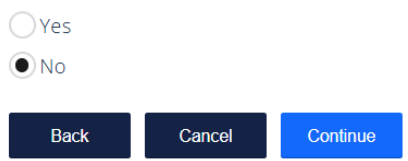

5. Add the exam to your cart. From your cart, click Checkout and complete your payment.

| Cart<br>Please re<br>To update<br>Once you | view your cart below. You can edit or remove webinars, meetings, etc below.<br>the quantity of a store product, select '+' or '.' on the product below and click 'Update'.<br>are ready to check out, click 'Checkout' on the right hand side. |                                                                 |                                                 |
|--------------------------------------------|----------------------------------------------------------------------------------------------------|-----------------------------------------------------------------|-------------------------------------------------|
| <b>.</b>                                   | Exam Registration<br>\$850.00<br>Exam 7 (Advanced Estimation of Claims Liabilities) April 2025<br>Remove                                                                                                    | Coupon Codes<br>You don't have an<br><br>Apply                  | y coupons.                                      |
|                                            |                                                                                                    | Order Summary<br>Subtotal:<br>Discount:<br>Tax:<br>Order Total: | \$850.00<br>\$0.00<br>\$0.00<br><b>\$850.00</b> |

6. Complete the payment information and finish the checkout process.

7. To schedule your exam, navigate back to the homepage of your CAS Portal, scroll down to Administrations and click View My Upcoming Exams

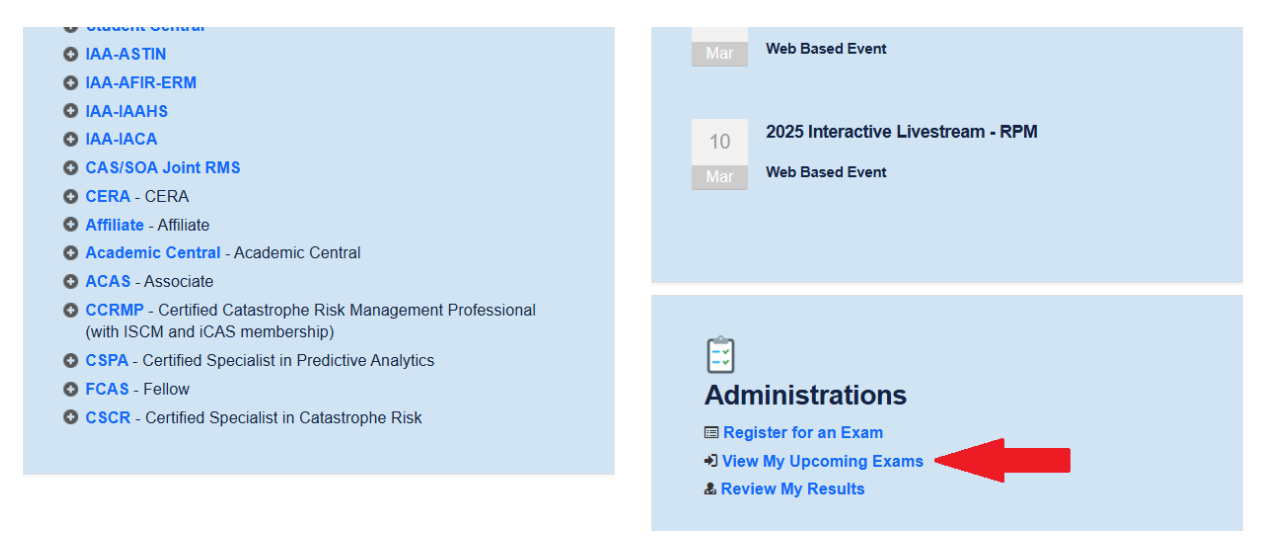

8. Click the Pearson Vue link under your exam.

# **My Upcoming Exams**

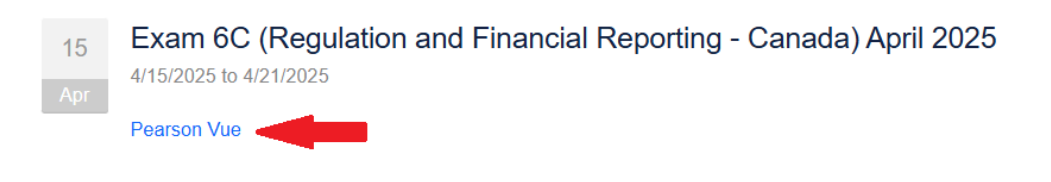

## Schedule an exam

The dashboard will list the exams you have been authorized to take. Click on the exam you wish to schedule.

| CAS      |                                                                                                    |   |  |  |  |  |  |  |  |
|----------|----------------------------------------------------------------------------------------------------|---|--|--|--|--|--|--|--|
| »<br>Ø   | » Dashboard                                                                                                    |   |  |  |  |  |  |  |  |
| ##<br>(→ | Casualty Actuarial Society Exams            My Account                 Pre-approved Exams               My Profile                 MIEDO20: Modern Actuarial Statistics I               Maccount Signin                 ME2020: Modern Actuarial Statistics I               Maccount Signin                 ME2020: Modern Actuarial Statistics I               Maccount Signin                 WE2020: Modern Actuarial Statistics II               Yeter Store Report                 Wex Store Report               Yiew Store Report | s |  |  |  |  |  |  |  |
|          | Upcoming Appointments<br>You do not have any appointments scheduled.                                                                                                    |   |  |  |  |  |  |  |  |
| 0        | Terms Privacy Contact                                                                                                    |   |  |  |  |  |  |  |  |
| •        | Copyright @ 1996-2020 Pearson Education, Inc. or its affiliate(s). All rights reserved.                                                                                                    |   |  |  |  |  |  |  |  |

Review exam details.

| CAS |                                                                                                    |   |  |  |  |  |  |  |  |
|-----|----------------------------------------------------------------------------------------------------|---|--|--|--|--|--|--|--|
| »   | ← Exam details                                                                                               |   |  |  |  |  |  |  |  |
| •   | M1F2020: Modern Actuarial Statistics I                                                                       | ~ |  |  |  |  |  |  |  |
| -   | Menu Ma Anthony Man Information                                                                              |   |  |  |  |  |  |  |  |
| ⇔   | Exam:<br>MTF2020: Modern Actuarial Statistics I<br>View Testing Policies<br>Language:<br>English<br>Previous |   |  |  |  |  |  |  |  |
| 0   | Ierms Privacy Contact                                                                                        |   |  |  |  |  |  |  |  |
|     | Copyright © 1996-2020 Pearson Education, Inc. or its affiliate(s). All rights reserved.                      |   |  |  |  |  |  |  |  |

Provide additional information.

| CAS    |                                                                                                    |
|--------|----------------------------------------------------------------------------------------------------|
| »<br>e | Provide additional information                                                                                                    |
| 8      | M1F2020: Modern Actuarial Statistics I                                                                                                    |
| Ð      | Required information is marked with an asterisk (*).<br>Enter information on this page in the Roman alphabet. (Alphanumeric)<br>*What Organization are you currently with?<br>Select one<br>*What school did you attend?<br>Select one<br>Previous<br>Next |
| P      | Terms Privacy Contact<br>Copyright © 1996-2020 Pearson Education, Inc. or its affiliate(s). All rights reserved.                                                                                                    |

Confirm exam selection.

| CAS | •                                                                                                    |   |
|-----|----------------------------------------------------------------------------------------------------|---|
| »   | ← Confirm exam selection                                                                                 |   |
| •   | M1F2020: Modern Actuarial Statistics I<br>Language: English                                              | ^ |
| 000 |                                                                                                    |   |
| €   | Consecutive Appointments<br>You may add one or more exams to take on the same day. <u>Tell me more</u> . |   |
|     | Add another exam to take on the same day                                                                 |   |
|     | Previous                                                                                                 |   |
|     |                                                                                                    |   |
|     | Terms Privacy Contact                                                                                    |   |
| P   | Copyright © 1996-2020 Pearson Education. Inc. or its affiliate(s). All rights reserved.                  |   |

Find your test center.

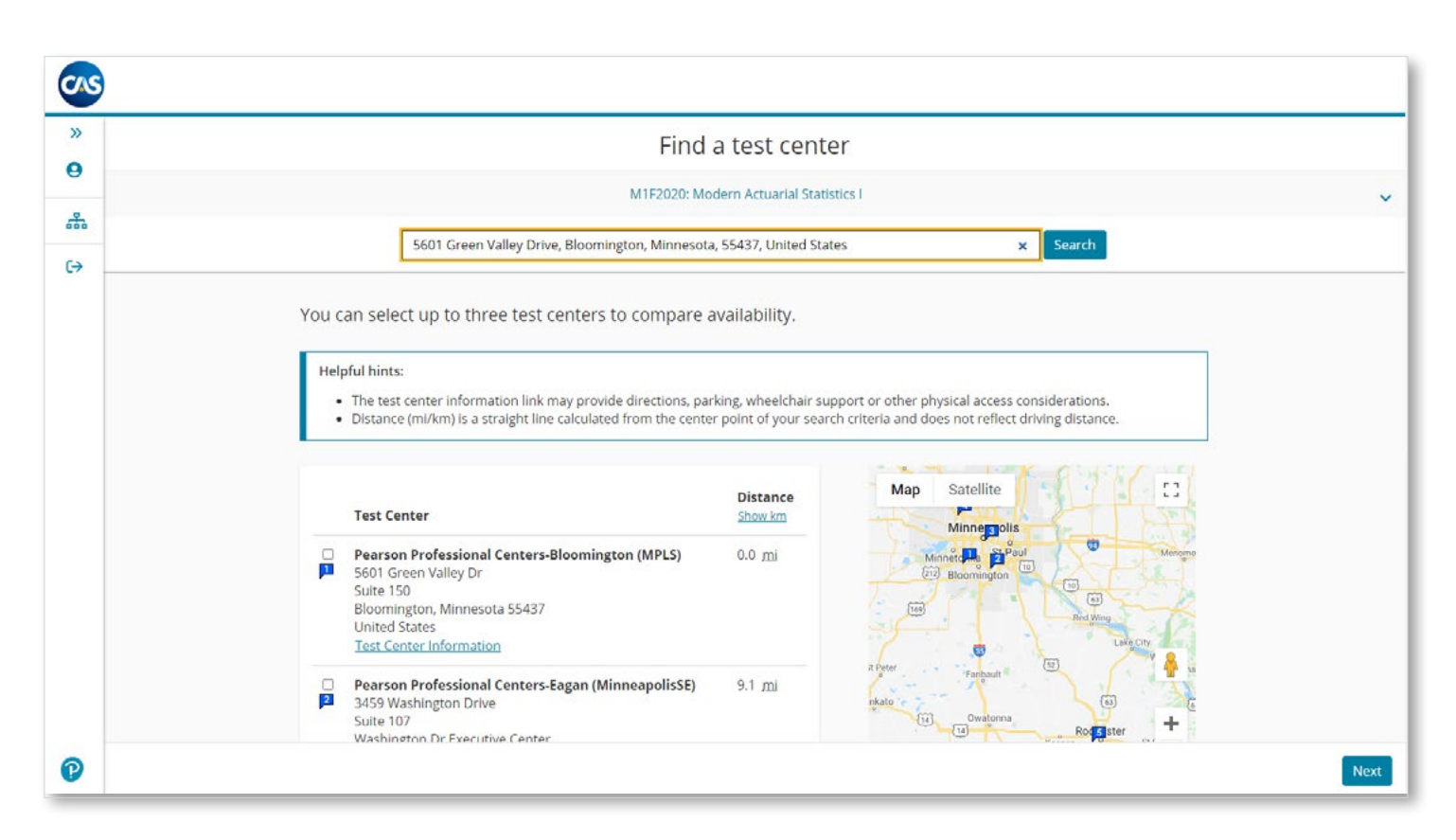

Select a date on which to take your exam. You can scroll through the calendar or select an option from the drop-down menu

| 0  |                                                                                                    |                       |                    |                |              |              |             |             |  |  |
|----|----------------------------------------------------------------------------------------------------|-----------------------|--------------------|----------------|--------------|--------------|-------------|-------------|--|--|
| »  | ← Find a                                                                                                    | n appointm            | ent                |                |              |              |             |             |  |  |
| θ  | M1F2020: Modern Actuarial Statistics I                                                                        |                       |                    |                |              |              |             |             |  |  |
| ** |                                                                                                    |                       |                    |                |              |              |             |             |  |  |
| €  | <b>Please Note:</b> Casualty Actuarial Society has pre-approved you to<br>advanced the calendar to this date. | take this exam begin  | ning on 1          | 0 Novemb       | er 2020. I   | or your c    | onvenien    | ce, we have |  |  |
|    | Pearson Professional Centers-Eagan (MinneapolisSE)<br>3459 Washington Drive                                   | Select I<br>Why can't | Date<br>LI find an | available      | appointm     | ent?         |             |             |  |  |
|    | Suite 107<br>Washington Dr Executive Center                                                                   | <                     | < November 2020    |                |              |              | >           |             |  |  |
|    | Eagan, Minnesota 55122-1347<br>United States                                                                  | Su                    | Мо                 | Tu             | We           | Th           | Fr          | Sa          |  |  |
|    | Change Test Centers                                                                                           |                       | 2                  | 3              | .4           |              |             | 7           |  |  |
|    |                                                                                                    |                       | 16                 | 17             | 18           | 12           |             | 21          |  |  |
|    |                                                                                                    | 22                    | 23                 | 24             | 25           |              | 27          | 28          |  |  |
|    |                                                                                                    | 29                    |                    |                |              |              |             |             |  |  |
|    |                                                                                                    | Select a da           | te from the        | calendar. (    | Only availat | ole dates ca | n be select | ed.         |  |  |
|    | Previous                                                                                                    |                       |                    |                |              |              |             |             |  |  |
|    |                                                                                                    |                       |                    |                |              |              |             |             |  |  |
| P  | Iems                                                                                                    | Privacy               |                    | <u>Contact</u> |              |              |             |             |  |  |

Review the available exam times and select the one you would like to schedule.

| »  |                                                    |                                    |                                         |                                     |                                      |                                          |           |       |
|----|----------------------------------------------------|------------------------------------|-----------------------------------------|-------------------------------------|--------------------------------------|------------------------------------------|-----------|-------|
| θ  | Pearson Professional Centers-Eagan (MinneapolisSE) | Select [                           | Date                                    |                                     |                                      |                                          |           |       |
| æ  | 3459 Washington Drive<br>Suite 107                 | Why can't                          | I find an                               | available                           | appointm                             | ient?                                    |           |       |
| 63 | Washington Dr Executive Center                     | <                                  |                                         | No                                  | vember 2                             | 2020                                     |           | >     |
|    | United States                                      | Su                                 | Mo                                      | Tu                                  | We                                   | Th                                       | Fr        | Sa    |
|    | Change Test Contest                                | <u>t</u> .                         | 2                                       | 3                                   | 4                                    |                                          | 6         |       |
|    | <u>Change Test Centers</u>                         | 8                                  | 9                                       | 10                                  | 11                                   | 12                                       |           |       |
|    |                                                    |                                    |                                         |                                     |                                      | 19                                       | 20        |       |
|    |                                                    | . 22                               | 43                                      | 24                                  | 25                                   | 26                                       | - 41      | 28    |
|    |                                                    | Available<br>Professie<br>Times sh | e start tim<br>onal Cente<br>iown in: A | es: Tuesd<br>ers-Eagan<br>merica/Ch | ay, Noven<br>(Minneap<br>hicago - Cl | nber 10, 2<br>polisSE)<br>DT <u>Show</u> | 020 at Pe | arson |
|    |                                                    |                                    | Mornin                                  | ng                                  |                                      | A                                        | fternoon  |       |
|    |                                                    |                                    | 08:00 A                                 | M                                   |                                      | 1                                        | 2:30 PM   |       |
|    | Previous                                           |                                    |                                         |                                     |                                      |                                          |           |       |
| 0  | Terms                                              | Privacy                            |                                         | Contact                             |                                      |                                          |           |       |
|    | Copyright © 1996-2020 Pearson Educ                 | ation. Inc. or its affil           | iate(s). All r                          | ights reserv                        | ved.                                 |                                          |           |       |

Review your order to make sure the selections you have made are correct. Then click proceed to checkout.

| CAS    |                                                                                                    | đ                   |
|--------|----------------------------------------------------------------------------------------------------|---------------------|
| »<br>e | Cart                                                                                                    |                     |
| *      | Review and confirm contact information to avoid issues on test day.                                                                                                    |                     |
| €      | DescriptionDetailsActionsExam<br>M1F2020: Modern Actuarial Statistics I<br>Language: English<br>Exam Length: 270 minutesAppointment<br>                                   |                     |
|        | Confirm contact information  A Your name must exactly match the identification (ID) that is presented at time of testing or you will not be able to take your exam. Name: |                     |
| P      |                                                                                                    | Proceed to Checkout |

Review CAS policies and accept when you are ready to proceed.

|                                                                                                    | <b>C</b> 1                                                                                                    |
|----------------------------------------------------------------------------------------------------|----------------------------------------------------------------------------------------------------|
| Agree to policies                                                                                                    | ( art                                                                                                    |
| asualty Actuarial Society Terms an                                                                                                    | d Conditions                                                                                                    |
| Important test delivery information perta<br>Please review the specific health conditions<br>scheduling your test appointment, you agree<br>arrival at the test center. You are required to<br>will be denied testing services. You must brie<br>have been in contact with an ill person, do n | ining to COVID-19 (coronavirus):<br>and testing requirements for your country on our <u>Coronavirus Update page</u> before your exam appointment. By<br>to comply with these requirements. You will be asked to acknowledge these conditions and requirements upon<br>bring and wear a face mask while at the test center and while taking your exam. Candidates without a face mask<br>fly remove your mask during the check-in process. If you refuse to wear a facemask or if you are sick or you<br>ot go to the test center — please reschedule your exam online for a later date.                                                                                           |
| Casualty Actuarial Society Policies<br>Admission Policy                                                                                                    |                                                                                                    |
| We ask that you arrive at the test center 30 r<br>sign-in procedures. If you arrive more than 1                                                                                                    | ninutes before your scheduled appointment time. This will give you adequate time to complete the necessary<br>5 minutes late for your appointment, you may be refused admission and the exam fees will be forfeited.                                                                                                    |
| You will be required to present one form of<br>signature. The first and last name that you u<br>must be issued by the country in which you<br>Passport from your country of citizenship is<br>center for admittance for your exam please<br>policy, including any additional allowances to     | original (no photo copies), valid (unexpired) government issued ID that includes your name, photograph, and<br>sed to register must match exactly the first and last name on the ID that is presented on test day. All IDs required<br>are testing. If you do not have the qualifying ID issued from the country you are testing in, an International Travel<br>required. If you have any questions or concerns about the ID you are required to bring with you to the testing<br>contact Pearson VUE customer Service at <u>https://home.pearsonvue.com/Contact-Us.aspx</u> . To view the full ID<br>this policy, please visit <u>http://www.pearsonvue.com/policies/1.pdf</u> . |
| No personal items may be taken into the tes wallets.                                                                                                    | ting room. This includes all bags, books not authorized by the sponsor, notes, phones, pagers, watches and                                                                                                    |

Review your order to make sure the selections you have made are correct. Then click submit order.

| CAS    | )                                                                                                    |                                                                                                    | Å            |
|--------|----------------------------------------------------------------------------------------------------|----------------------------------------------------------------------------------------------------|--------------|
| »<br>e | <del>4</del>                                                                                                    | Almost there                                                                                                    |              |
| ***    | Description                                                                                                    | Details                                                                                                    |              |
| G      | Exam<br>M1F2020: Modern Actuarial Statistics I<br>Language: English<br>Exam Length: 270 minutes<br>Previous Cancel Order | Appointment<br>Tuesday, November 10, 2020<br>Start Time: 08:00 AM CST<br>Location<br>Pearson Professional Centers-Eagan (MinneapolisSE)<br>3459 Washington Drive<br>Suite 107<br>Washington Dr Executive Center<br>Eagan, Minnesota 55122-1347<br>United States |              |
| P      |                                                                                                    |                                                                                                    | Submit Order |

You've successfully scheduled your exam appointment. Click return to the dashboard to view your upcoming appointment.

| CAS      |                                                                                                    |                                                                                                    |                                                                                                    |
|----------|----------------------------------------------------------------------------------------------------|----------------------------------------------------------------------------------------------------|----------------------------------------------------------------------------------------------------|
| »<br>9   |                                                                                                    | You are booked!<br>Order #: 0054-6332-2361                                                                                                    |                                                                                                    |
| <u>ቆ</u> | An email confirmation has been sent to:                                                                                                    |                                                                                                    |                                                                                                    |
| ⇔        | Description                                                                                                    | Return to Dashboard                                                                                                    | Order Information                                                                                                    |
|          | <b>Exam</b><br>M1F2020: Modern Actuarial Statistics I<br>Language: English<br>Exam Length: 270 minutes                                                                                                    | Appointment<br>Tuesday, November 10, 2020<br>Start Time: 08:00 AM CST<br>Location<br>Pearson Professional Centers-Eagan (MinneapolisSE)<br>Test Center Information                                                                                                    | Order Number/Invoice<br>0054-6332-2361<br>Registration ID<br>377741464<br>Status<br>Scheduled                                           |
|          | Casualty Actuarial Society Terms and<br>Important test delivery information pertain<br>Please review the specific health conditions an<br>appointment. By scheduling your test appoint<br>conditions and requirements upon arrival at th<br>while taking your exam. Candidates without a f<br>check-in process. If you refuse to wear a facem<br>center — please reschedule your exam online to | Conditions<br>ting to COVID-19 (coronavirus):<br>d testing requirements for your country on our <u>Coronavirus Upda</u><br>nent, you agree to comply with these requirements. You will be as<br>te test center. You are required to bring and wear a face mask whill<br>ace mask will be denied testing services. You must briefly remove<br>ask or if you are sick or you have been in contact with an ill perso<br>for a later date. | te page before your exam<br>iked to acknowledge these<br>le at the test center and<br>•your mask during the<br>n, do not go to the test |
| ®        |                                                                                                    |                                                                                                    |                                                                                                    |

Details of your upcoming appointment can be found on the dashboard.

| CAS     |                                                                                                    |
|---------|----------------------------------------------------------------------------------------------------|
| »       | Dashboard                                                                                                    |
| 9       | You have successfully scheduled your exam.                                                                                                    |
| ເ→<br>⊕ | Upcoming Appointments     My Account       Tuesday, November 10, 2020     > My.Profile       M1F2020: Modern Actuarial Statistics I     > Account Sign In       > Preferences     > Exam History       > View Scree Reports     > Wiew Scree Reports |
|         | Casualty Actuarial Society Exams Pre-approved Exams • M2E2020: Modern Actuarial Statistics II • STK1120: MAS Stakeholder exam 2020                                                                                                    |
|         | <u>Terms Privacy Contact</u>                                                                                                    |
| U       | Copyright © 1996-2020 Pearson Education, Inc. or its affiliate(s). All rights reserved.                                                                                                    |

## Reschedule an exam

Sign in and go to your exam appointment details. Click on **Reschedule**. (Exam changes are not permitted within 48 hours of exam date. Pearson VUE has a 48-hour cancellation policy.)

| 0   |                                                                                                    |                                                                                                    |                                                                                                  |                             |
|-----|----------------------------------------------------------------------------------------------------|----------------------------------------------------------------------------------------------------|--------------------------------------------------------------------------------------------------|-----------------------------|
| »   | ÷                                                                                                    | Exam Appointment Details                                                                                                    |                                                                                                  |                             |
| 9   |                                                                                                    |                                                                                                    |                                                                                                  |                             |
| *** | Description                                                                                                    | Details                                                                                                    | Order<br>Information                                                                             |                             |
| ⇔   | <b>Exam</b><br>M1F2020: Modern Actuarial Statistics I<br>Language: English<br>Exam Length: 270 minutes                                                                                           | Appointment<br>Tuesday, November 10, 2020<br>Start Time: 08:00 AM CST<br>Location<br>Pearson Professional Centers-Eagan (MinneapolisSE)<br>3459 Washington Drive<br>Suite 107<br>Washington Dr Executive Center<br>Eagan, Minnesota 55122-1347<br>United States<br>Test Center Information | Order<br>Number/Invoice<br>0054-6332-2361<br>Registration ID<br>377741464<br>Status<br>Scheduled | Reschedule<br><u>Cancel</u> |
| P   | Questions<br>What Organization are you currently with?<br>Allianz Global Corporate & Specialty SE<br>What school did you attend?<br>Ohio State University<br>Casualty Actuarial Society Terms ar | nd Conditions                                                                                                    | Edit                                                                                             |                             |

Change the test center and/or a select new date.

| ÷ | Find a ne                                                                   | w appointi           | ment        |             |              |              |              |      |  |
|---|-----------------------------------------------------------------------------|----------------------|-------------|-------------|--------------|--------------|--------------|------|--|
|   | M1F2020: Mod                                                                | ern Actuarial Statis | tics I      |             |              |              |              |      |  |
|   | Pearson Professional Centers-Eagan (MinneapolisSE)<br>3459 Washington Drive | Select I<br>Why.can  | Date        | available . | appointm     | ent?         |              |      |  |
|   | Washington Dr Executive Center                                              | <                    |             | No          | vember 2     | 2020         |              | >    |  |
|   | Eagan, Minnesota 55122-1347<br>United States                                | Su                   | Mo          | Tu          | We           | Th           | Fr           | Sa   |  |
|   |                                                                             |                      | 2           | 3           | - 4          |              | 6            | 7    |  |
|   | Change Test Centers                                                         | 8                    |             | 10          | -11          | 12           |              | 74   |  |
|   |                                                                             |                      | 16          |             | 18           | 19           |              |      |  |
|   |                                                                             | 22                   | 23          | 24          | 25           |              | 27           |      |  |
|   |                                                                             |                      |             |             |              |              |              |      |  |
|   |                                                                             | Select a da          | te from the | calendar.   | Only availab | ble dates ca | an be select | ted. |  |
|   | Cancel                                                                      |                      |             |             |              |              |              |      |  |
|   | Terms                                                                       | Privacy              |             | Contact     |              |              |              |      |  |

| » < | Find a ne                                                                   | w appointr                       | nent                                                         |                                           |                                      |                                                  |                                                     |       |  |
|-----|-----------------------------------------------------------------------------|----------------------------------|--------------------------------------------------------------|-------------------------------------------|--------------------------------------|--------------------------------------------------|-----------------------------------------------------|-------|--|
| 0   | M1F2020: Mor                                                                | dern Actuarial Statis            | tics I                                                       |                                           |                                      |                                                  |                                                     |       |  |
| **  |                                                                             |                                  |                                                              |                                           |                                      |                                                  |                                                     |       |  |
| e   | Pearson Professional Centers-Eagan (MinneapolisSE)<br>3459 Washington Drive | Select I<br>Why can't            | Date<br>I find an                                            | available                                 | appointm                             | ent?                                             |                                                     |       |  |
|     | Suite 107<br>Washington Dr Executive Center                                 | <                                |                                                              | No                                        | vember 2                             | 2020                                             |                                                     | >     |  |
|     | Eagan, Minnesota 55122-1347<br>United States                                | Su                               | Мо                                                           | ти                                        | We                                   | Th                                               | Fr                                                  | Sa    |  |
|     |                                                                             | - E                              |                                                              | 3                                         | 4                                    | 5                                                | 6                                                   |       |  |
|     | Change Test Centers                                                         | 8                                | 9                                                            | 10                                        | 11                                   | 12                                               |                                                     |       |  |
|     |                                                                             |                                  | 16                                                           |                                           | 18                                   | 19                                               | 20                                                  |       |  |
|     |                                                                             | - 22                             | 30                                                           | 24                                        | 20                                   | 26                                               | 21                                                  | 28    |  |
|     |                                                                             | Select a da                      | te from the                                                  | calendar.                                 | Only availal                         | ble dates ca                                     | in be select                                        | ted.  |  |
|     |                                                                             | Availabl<br>Professi<br>Times sh | e start tim<br>onal Cente<br>iown in: A<br>Mornii<br>08:00 A | es: Tuesd<br>ers-Eagan<br>merica/Cl<br>ng | ay, Noven<br>(Minneap<br>nicago - Cl | nber 10, 2<br>iolisSE)<br>DT <u>Show 2</u><br>Af | 020 at Pe<br>2 <u>4-hour</u><br>îternoon<br>2:30 PM | arson |  |

Review cart and proceed to checkout.

| CAS         |                                                                                                    |                                                                                           | Ä                   |
|-------------|----------------------------------------------------------------------------------------------------|-------------------------------------------------------------------------------------------|---------------------|
| »<br>연<br>恭 | Original Appointment: Tuesday, November 10, 20                                                                                                    | Cart<br>20 Start Time: 08:00 AM CST at Pearson Professional Centers-Eagan (MinneapolisSE) |                     |
| <b>⊖</b>    | Review and confirm       contact information to avoid issues         Description       Exam         M1F2020: Modern Actuarial Statistics I       Language: English         Exam Length: 270 minutes       Exam | non test day.                                                                             |                     |
|             | Confirm contact information<br>A Your name must exactly match the Identification (ID)<br>Name:                                                                                                    | that is presented at time of testing or you will not be able to take your exam.           |                     |
| P           |                                                                                                    |                                                                                           | Proceed to Checkout |

#### Review and accept CAS exam policies.

| CAS |                                                                                                    | Ä                   |
|-----|----------------------------------------------------------------------------------------------------|---------------------|
| »   | Cart                                                                                                    |                     |
| 9   | Agree to policies                                                                                                    |                     |
|     | Casualty Actuarial Society Terms and Conditions                                                                                                    |                     |
| (→  | Important test delivery information pertaining to COVID-19 (coronavirus):                                                                                                    |                     |
|     | Please review the specific health conditions and testing requirements for your country on our <u>Coronavirus Update page</u> before your exam appointment. By scheduling your test appointment, you agree to comply with these requirements. You will be asked to acknowledge these conditions and requirements upon arrival at the test center. You are required to bring and wear a face mask while at the test center and while taking your exam. Candidates without a face mask will be denied testing services. You must briefly remove your mask during the check-in process. If you refuse to wear a facemask or if you are sick or you have been in contact with an ill person, do not go to the test center — please reschedule your exam online for a later date.                                                                                                    |                     |
|     | Casualty Actuarial Society Policies                                                                                                    |                     |
|     | Admission Policy                                                                                                    | ·                   |
|     | We ask that you arrive at the test center 30 minutes before your scheduled appointment time. This will give you adequate time to complete the necessary sign-in procedures. If you arrive more than 15 minutes late for your appointment, you may be refused admission and the exam fees will be forfeited.                                                                                                    |                     |
|     | You will be required to present one form of original (no photo copies), valid (unexpired) government issued ID that includes your name, photograph, and<br>signature. The first and last name that you used to register must match exactly the first and last name on the ID that is presented on test day. All IDs required<br>must be issued by the country in which you are testing. If you do not have the qualifying ID issued from the country you are testing in, an international Travel<br>Passport from your country of citizenship is required. If you have any questions or concerns about the ID you are required to bring with you to the testing<br>center for admittance for your exam please contact Pearson VUE customer Service at <u>https://home.pearsonvue.com/Contact-Us.aspx</u> . To view the full ID<br>policy, including any additional allowances to this policy, please visit <u>http://www.pearsonvue.com/policies/1.pdf</u> . |                     |
|     | No personal items may be taken into the testing room. This includes all bags, books not authorized by the sponsor, notes, phones, pagers, watches and wallets.                                                                                                    |                     |
|     | Name:                                                                                                    |                     |
| 0   |                                                                                                    | Proceed to Checkout |

# Review new appointment and confirm reschedule.

| CAS    | )                                                                                                    |                                                                                                    | Å                  |
|--------|----------------------------------------------------------------------------------------------------|----------------------------------------------------------------------------------------------------|--------------------|
| »<br>Ø | ←<br>Original Appointment: Tuesday,                                                                                             | Almost there<br>November 10, 2020 Start Time: 08:00 AM CST at Pearson Professional Centers-Eagan (MinneapolisSE)                                                                                                    |                    |
|        | Description<br>Exam<br>MIF2020: Modern Actuarial Statistics<br>Language: English<br>Exam Length: 270 minutes<br>Previous Cancel | Details           New Appointment           Tuesday, November 10, 2020           Start Time: 12:30 PM CST           Location           Pearson Professional Centers-Eagan (MinneapolisSE)           3459 Washington Drive           Suite 107           Washington Dr Executive Center           Eagan, Minnesota 55122-1347           United States |                    |
| P      |                                                                                                    |                                                                                                    | Confirm Reschedule |

Your appointment has been rescheduled successfully. You will receive an email confirming the change.

| »<br>0 | You                                                                                                    | r appointment is rescheduled!<br>Order #: 0054-6332-2361                                                                                                    |                                                                                                    |
|--------|----------------------------------------------------------------------------------------------------|----------------------------------------------------------------------------------------------------|----------------------------------------------------------------------------------------------------|
| æ      | An email confirmation has been sent to:                                                                                                    |                                                                                                    |                                                                                                    |
| €      |                                                                                                    | Return to Dashboard                                                                                                    |                                                                                                    |
|        | Description                                                                                                    | Details                                                                                                    | Order Information                                                                                                    |
|        | <b>Exam</b><br>M1F2020: Modern Actuarial Statistics I<br>Language: English<br>Exam Length: 270 minutes                                                                                                    | Appointment<br>Tuesday, November 10, 2020<br>Start Time: 12:30 PM CST<br>Location<br>Pearson Professional Centers-Eagan (MinneapolisSE)<br>Test Center Information                                                                                                    | Order Number/Invoice<br>0054-6332-2361<br>Registration ID<br>377741464<br>Status<br>Scheduled                                          |
|        | Casualty Actuarial Society Terms and                                                                                                    | Conditions                                                                                                    |                                                                                                    |
|        | Important test delivery information pertain<br>Please review the specific health conditions and<br>appointment. By scheduling your test appointm<br>conditions and requirements upon arrival at th<br>while taking your exam. Candidates without a f<br>check-in process. If you refuse to wear a facem<br>center — please reschedule your exam online f | ing to COVID-19 (coronavirus):<br>d testing requirements for your country on our <u>Coronavirus Upda</u><br>nent, you agree to comply with these requirements. You will be as<br>e test conter. You are required to bring and wear a face mask whi<br>ace mask will be denied testing services. You must briefly remove<br>ask or if you are sick or you have been in contact with an ill perso<br>for a later date. | te page before your exam<br>sked to acknowledge these<br>le at the test center and<br>your mask during the<br>n, do not go to the test |
| 0      |                                                                                                    |                                                                                                    |                                                                                                    |

# Cancel an exam

Sign in and go to your exam appointment details. Click on **Cancel**. (Pearson VUE has a 48-hour cancellation policy.)

| ÷ |                                                                                                    | Exam Appointment Details                                                                                                    |                                                                                                 |                                    |
|---|----------------------------------------------------------------------------------------------------|----------------------------------------------------------------------------------------------------|-------------------------------------------------------------------------------------------------|------------------------------------|
|   |                                                                                                    |                                                                                                    |                                                                                                 |                                    |
|   | Description                                                                                                    | Details                                                                                                    | Order<br>Information                                                                            |                                    |
|   | <b>Exam</b><br>M1F2020: Modern Actuarial Statistics I<br>Language: English<br>Exam Length: 270 minutes                                                | Appointment<br>Tuesday, November 10, 2020<br>Start Time: 12:30 PM CST<br>Location<br>Pearson Professional Centers-Eagan (MinneapolisSE)<br>3459 Washington Drive<br>Suite 107<br>Washington Dr Executive Center<br>Eagan, Minnesota 55122-1347<br>United States<br>Test Center Information | Order<br>Number/Invoice<br>0054-5743-5282<br>Registration ID<br>37743368<br>Status<br>Scheduled | <u>Reschedule</u><br><u>Cancel</u> |
|   | Questions<br>What Organization are you currently with?<br>Allianz Global Corporate & Specialty SE<br>What school did you attend?<br>Nankai University | Conditions                                                                                                    | Edit                                                                                            |                                    |

#### Confirm cancellation.

| vs |                                                                                                    |         |  |  |  |  |
|----|----------------------------------------------------------------------------------------------------|---------|--|--|--|--|
| →  | ← Cancel your appointment                                                                                                    |         |  |  |  |  |
| 몲  | Description Details Order Information                                                                                                    |         |  |  |  |  |
| ⇒  | Exam     Appointment     Order Number/Invoice       M1F2020: Modern Actuarial Statistics I     Tuesday, November 10, 2020     0054-5743-5282       Start Time: 12:30 PM CST     Registration ID       Location     377433688       Pearson Professional Centers-Eagan (MinneapolisSE)                                                                                                    |         |  |  |  |  |
|    | Cancellation Policy You must contact the CAS and Pearson VUE or access your online Pearson VUE account to cancel your exam at least a minimum of 48 hours prior to your appointment. Exams cannot be cancelled less than 48 hours prior to your appointment. Failure to cancel in time or failure to appear for your appointment will result in the forfeiture of your exam fee.  I *I have read and agree to the Casualty Actuarial Society policies listed above. |         |  |  |  |  |
|    | Previous                                                                                                    |         |  |  |  |  |
|    |                                                                                                    | Confirm |  |  |  |  |

Agree to policies and confirm cancellation.

| CAS     |   |                                                                                                    |                                                                                                    |                                                                        |                      |  |  |  |  |  |
|---------|---|----------------------------------------------------------------------------------------------------|----------------------------------------------------------------------------------------------------|------------------------------------------------------------------------|----------------------|--|--|--|--|--|
| »<br>e  | ÷ | Cancel your appointment You must check that you agree to the policies listed.                                                                                                    |                                                                                                    |                                                                        |                      |  |  |  |  |  |
| å<br>(→ |   | Description                                                                                                    | Details                                                                                                    | Order Information                                                      |                      |  |  |  |  |  |
|         |   | Exam<br>M1F2020: Modern Actuarial Statistics I                                                                                                    | Appointment<br>Tuesday, November 10, 2020<br>Start Time: 12:30 PM CST<br>Location<br>Pearson Professional Centers-Eagan (MinneapolisSE) | Order Number/Invoice<br>0054-5743-5282<br>Registration ID<br>377433688 |                      |  |  |  |  |  |
|         |   | Cancellation Policy<br>You must contact the CAS <b>and</b> Pearson VUE or a<br>prior to your appointment. Exams cannot be car<br>appear for your appointment will result in the fo |                                                                                                    |                                                                        |                      |  |  |  |  |  |
|         |   | Previous                                                                                                    |                                                                                                    |                                                                        |                      |  |  |  |  |  |
| 0       |   |                                                                                                    |                                                                                                    |                                                                        | Confirm cancellation |  |  |  |  |  |

Your appointment has been cancelled. Note the status is canceled in the bottom right corner. You must contact the CAS to inform them of your cancellation status.

| CAS    |                                                          |                                                                                 |                                                                     |                                                                                              |  |  |  |  |  |  |
|--------|----------------------------------------------------------|---------------------------------------------------------------------------------|---------------------------------------------------------------------|----------------------------------------------------------------------------------------------|--|--|--|--|--|--|
| »<br>e | Your appointment is canceled!<br>Order #: 0054-5743-5282 |                                                                                 |                                                                     |                                                                                              |  |  |  |  |  |  |
| £.     | An email confirmation has been sen                       | An email confirmation has been sent to:                                         |                                                                     |                                                                                              |  |  |  |  |  |  |
| ↔      | Description                                              | Return to Da                                                                    | ishboard                                                            | Order Information                                                                            |  |  |  |  |  |  |
|        | Exam<br>M1F2020: Modern Actuarial Statistic              | Appointment<br>Tuesday, Nover<br>Start Time: 12:3<br>Location<br>Pearson Profes | mber 10, 2020<br>30 PM CST<br>sional Centers-Eagan (MinneapolisSE)  | Order Number/Invoice<br>0054-5743-5282<br>Registration ID<br>377433688<br>Status<br>Canceled |  |  |  |  |  |  |
| P      |                                                          | Terms Privac<br>Copyright © 1996-2020 Pearson Education.                        | y. <u>Contact</u><br>Inc. or its affiliate(s). All rights reserved. |                                                                                              |  |  |  |  |  |  |